## Accedere al sito internet dell'Ordine a cui si è iscritti e cliccare su logo PAGOPA

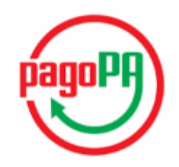

Cliccando sul logo verrete indirizzati ad una pagina di presentazione di PagoPA, cliccando su "Accedi al servizio" si aprirà il portale debitori per effettuare la registrazione.

| PAGOPA                                                                                  |                   |
|-----------------------------------------------------------------------------------------|-------------------|
| ¥                                                                                       |                   |
| PagoPA è un'iniziativa che consente a cittadini e imprese di pagare in                  | $\frown$          |
| modalità elettronica la Pubblica Amministrazione.                                       |                   |
| PagoPA è un ecosistema di regole, standard e strumenti definiti                         | payorn )          |
| dall'Agenzia per l'Italia Digitale e accettati dalla Pubblica Amministrazione,          |                   |
| dalle Banche, Poste ed altri istituti di pagamento (Prestatori di servizi di            |                   |
| pagamento - PSP) aderenti all'iniziativa.                                               |                   |
| PagoPA garantisce a privati e aziende:                                                  |                   |
| <ul> <li>sicurezza e affidabilità nei pagamenti;</li> </ul>                             |                   |
| <ul> <li>semplicità e flessibilità nella scelta delle modalità di pagamento;</li> </ul> |                   |
| <ul> <li>trasparenza nei costi di commissione.</li> </ul>                               |                   |
| PagoPA garantisce alle pubbliche amministrazioni:                                       |                   |
| <ul> <li>certezza e automazione nella riscossione degli incassi;</li> </ul>             |                   |
| <ul> <li>riduzione dei costi e standardizzazione dei processi interni;</li> </ul>       |                   |
| semplificazione e digitalizzazione dei servizi.                                         |                   |
| PagoPA è stato realizzato da AgID in attuazione dell'art. 5 del Codice del              | l'Amministrazione |
| Digitale e dal D.L. 179/2012.                                                           |                   |
| AgID ha predisposto le Linee guida che definiscono regole e modalità di                 | effettuazione dei |
| pagamenti elettronici e ha realizzato inoltre l'infrastruttura tecnologica Noc          | lo dei Pagamenti- |
| SPC, che assicura l'interoperabilità fra gli attori coinvolti nel sistema.              |                   |
| Elenco dei PSP aderenti                                                                 |                   |

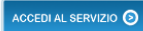

## 1)Cliccare sul pulsante REGISTRATI

| Contract of Dataset<br>Pay Pay<br>Portale Pagamenti<br>Twe workson > bluenext1          |     |
|-----------------------------------------------------------------------------------------|-----|
| Autenticazione - Inserire le proprie credenzi                                           | ali |
| Password *                                                                              |     |
| REGISTRATI LOGIN<br>Browsers supportati: Chrome, Firefox, Intern<br>Explorer 9, 10 e 11 | et  |
|                                                                                         |     |

## 2) Accettare le informative sulla privacy e inserire il codice di verifica

| C Sicuro   https://tst.pasemplice.eu/PortaleDebitore/       | registrazione/step1.do?stituto=&action=loadStep1&ente=                                                                                                    | ☆ 題 |
|-------------------------------------------------------------|----------------------------------------------------------------------------------------------------|-----|
| italstudio_assistenza 👥 Italstudio   Software   🎯 Partecipa | alla riunion 🧧 Italstudio - YouTube 📋 Documentazione Ecc 🥥 Maki Utalstudio 👰 PayPa_Test 👰 PayPa_Utificiale 📓 FattureCloud 😁 Portale Debitore 👖 Helpdesk : Helpdesk                                                                                 |     |
|                                                             | Accettatione condizioni d'uso insprimento dati utente: Conferma dati utente: Attivazione utenza                                                                                                    |     |
|                                                             | Informativa sulla privacy –                                                                                                    |     |
|                                                             | Informativa ai sensi dell'art. 13 del D.Lgs. n. 196 del 30 giugno 2003                                                                                                    |     |
|                                                             | Si tratta di un'informativa che e' resa ai sensi della normativa vigente a coloro che interagiscono con i servizi web della Banca per la protezione dei dati personali,<br>accessibili per via telematica all'interno di questo sito.              |     |
|                                                             | L'informativa e' resa solo per il sito della Banca e non anche per altri siti web eventualmente consultati dall'utente tramite collegamento (link).                                                                                                |     |
|                                                             | Titolare e responsabile del trattamento                                                                                                    |     |
|                                                             | A seguito della consultazione di questo sito possono essere trattati dati relativi a persone identificate o identificabili.                                                                                                    |     |
|                                                             | Il titolare e Il responsabile del loro trattamento e' la Banca.                                                                                                    |     |
|                                                             | Luogo di trattamento dei dati e finalità                                                                                                    |     |
|                                                             | I trattamenti connessi ai servizi web di questo sito hanno luogo presso la predetta sede o altri stabilimenti della Banca e sono curati solo da personale tecnico e<br>amministrativo degli uffici della banca stessa, incaricati del trattamento. |     |
|                                                             | Nessun dato derivante dal servizio web viene comunicato o diffuso.                                                                                                    |     |
|                                                             | I dati personali forniti dagli utenti sono utilizzati al solo fine di erogare il servizio o la prestazione richiesta e sono comunicati a terzi nel solo caso in cui ciò sia a tal<br>fine necessario.                                              |     |
|                                                             | Tipi di dati trattati                                                                                                    |     |
|                                                             |                                                                                                    |     |
|                                                             | Z Acconsento                                                                                                    |     |
|                                                             |                                                                                                    |     |
|                                                             | Verifica di sicurezza =                                                                                                    |     |
|                                                             | Allo scopo di evitare abusi, ti preghiamo di digitare il codice CAPTCHA che osservi nel riquadro sottostante.                                                                                                    |     |
|                                                             | Questo CAPTCHA scadra' tra 172 secondi, attendi o                                                                                                    |     |
|                                                             | inired premi qui per generare un nuovo CAPTCHA 3                                                                                                    |     |
|                                                             | Interiori il codice visualizzato                                                                                                    |     |
|                                                             | inired                                                                                                    |     |
|                                                             |                                                                                                    |     |
|                                                             |                                                                                                    |     |
|                                                             | INDEERO                                                                                                    |     |
|                                                             |                                                                                                    |     |
|                                                             |                                                                                                    |     |

 Inserire i dati richiesti. La password dovrà contenere 1lettera maiuscola, 1 lettera minuscola, 1 numero e 1 dei seguenti caratteri speciali "@#\$\_-%&^+=.

Nella sezione "Dati specifici" potete scegliere se registrarvi come Persona fisica o come Persona giuridica cliccando sulla relativa linguetta.

| <b>O</b>                                |                         | 3                                                                                                    | O                                 |
|-----------------------------------------|-------------------------|----------------------------------------------------------------------------------------------------|-----------------------------------|
| Accettazione condizioni d'uso           | Inserimento dati utente | Conferma dati utente                                                                                            | Attivazione utenza                |
| Dati generici                           |                         |                                                                                                    | -                                 |
| Jsername*                               | Password*               | Conferma pass                                                                                                   | aword*                            |
| antonioverdi                            |                         |                                                                                                    |                                   |
| mall*                                   |                         | Conferma Email*                                                                                                 |                                   |
| 1 ··· ··· ··· ··· ··· ··· ··· ········· |                         | the second second second second second second second second second second second second second second second se |                                   |
|                                         |                         |                                                                                                    |                                   |
| Dati specifici                          |                         | REGISTRATI COME PERSONA FISICA                                                                                  | Registrati Come Persona Giuridica |
| Vome*                                   | Cognome*                |                                                                                                    |                                   |
| Antonio                                 | Verdi                   |                                                                                                    |                                   |
| Odice Fiscale*<br>VRDNTNB0S10H294H      |                         |                                                                                                    |                                   |
| Data di nascita*                        | Comune dl nascita*      | Provincia di nascita                                                                                            |                                   |
| 10/11/1980                              | Rimini                  | Rimînî                                                                                                    |                                   |
| lazione nascita*                        |                         |                                                                                                    |                                   |
| Italy                                   |                         |                                                                                                    |                                   |
|                                         |                         |                                                                                                    |                                   |
| Dati residenza                          |                         |                                                                                                    | -                                 |
| ndirizzo                                |                         |                                                                                                    |                                   |
| Via Cervia                              |                         |                                                                                                    |                                   |
| lumero civico                           | CAP                     | Comune                                                                                                    |                                   |
| 11                                      | 47838                   | Rimini                                                                                                    |                                   |
| Provincia                               | Nazlone                 |                                                                                                    |                                   |
| Rimini                                  | Italy                   |                                                                                                    |                                   |

## 4)Confermare i dati inseriti

| 0                                  | <b>O</b>                    | 3                          | 0                  |
|------------------------------------|-----------------------------|----------------------------|--------------------|
| Accettazione condizioni d'uso      | Inserimento dati utente     | Conferma dati utente       | Attivazione utenza |
| Dati generici                      |                             |                            |                    |
| Username<br>antonioverdi           |                             | Email                      |                    |
| Dati specifici                     |                             |                            |                    |
| Nome<br>Antonio                    | Cognome<br>Verdi            |                            |                    |
| Codice Fiscale<br>VRDNTN80S10H294H |                             |                            |                    |
| Data di nascita<br>10/11/1980      | Comune di nascita<br>Rimini | Provincia di nascita<br>RN | Nazione nascita    |
| Dati residenza                     |                             |                            |                    |
| Nazlone<br>IT                      | Comune<br>Rimini            | CAP<br>47838               |                    |
| Indirizzo<br>Via Cervia, 11        |                             |                            |                    |
|                                    |                             |                            | INDIETRO AVANT     |

5)Una mail di conferma verrà inviata alla casella di posta che avete utilizzato per la registrazione. Accedere alla casella di posta e confermare l'attivazione.

Se NON doveste trovare la mail nella casella di posta verificare nella sottocartella SPAM.

| egistrazione utente                |                         |                      |                    |
|------------------------------------|-------------------------|----------------------|--------------------|
| 0                                  | 0                       | <b>o</b>             | 0                  |
| Accettazione condizioni d'uso      | Inserimento dati utente | Conferma dati utente | Attivazione utenza |
| Repilogo dati                      |                         |                      |                    |
| Jsername<br>antonioverdi           | Email                   |                      |                    |
| Nome                               | Cognome                 |                      |                    |
| Antonio                            | Verdi                   |                      |                    |
| Codice Fiscale<br>VRDNTN80S10H294H |                         |                      |                    |
| Data di nascita                    | Comune dl nascita       | Provincia di nascita |                    |
| 10/11/1980                         | Rimini                  | RN                   |                    |
| Nazlone nascita                    |                         |                      |                    |
| IT                                 |                         |                      |                    |
| Nazione di Residenza               | Comune                  | Provincia di Resider | za                 |
| J                                  | Rimini                  | RN                   |                    |
| CAP                                |                         |                      |                    |
| 47838                              |                         |                      |                    |
| ndirizzo                           |                         |                      |                    |
| Via Cervia, 11                     |                         |                      |                    |